## **Solution for Hidden Grades**

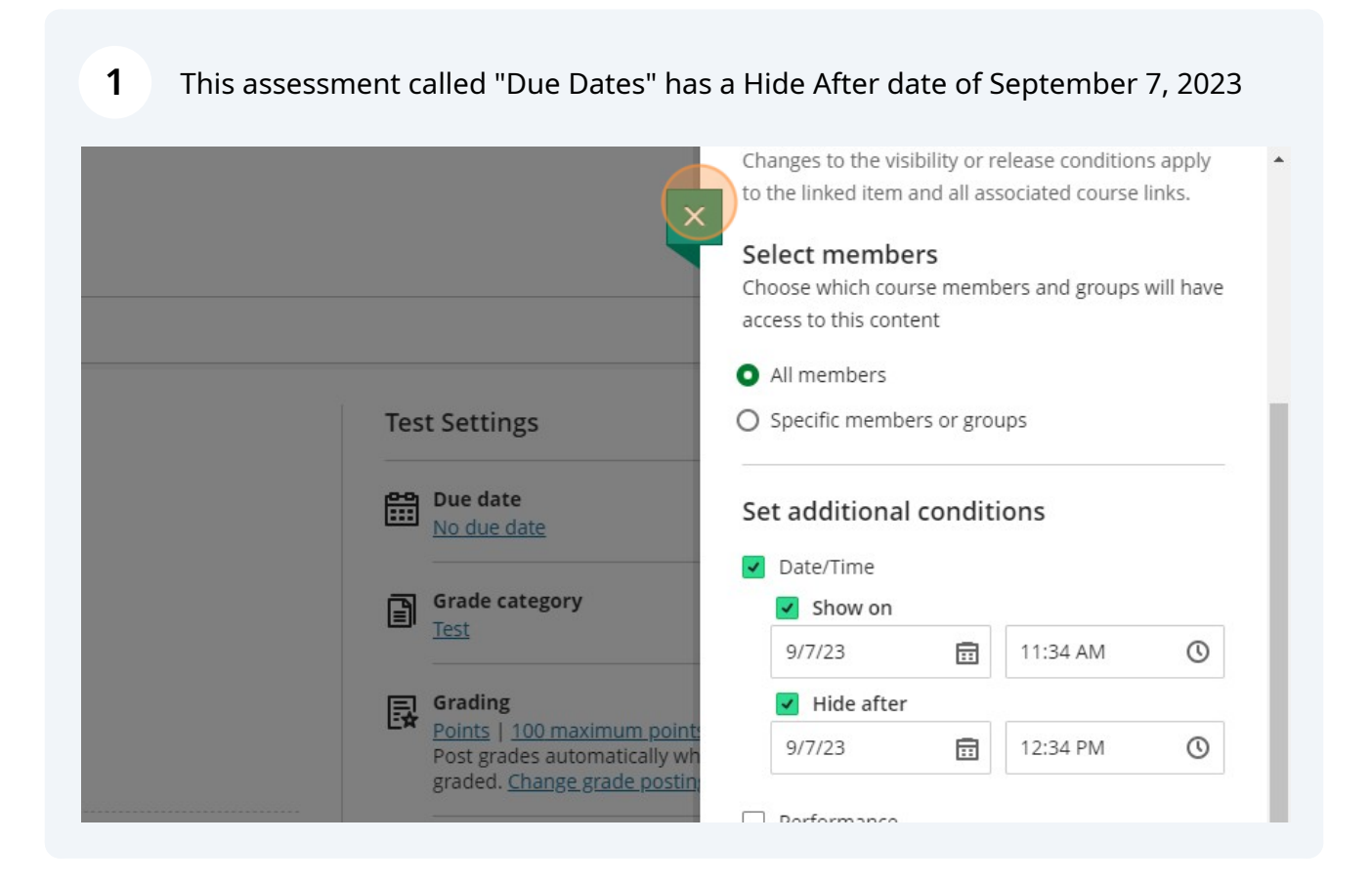

## 2 In Student Preview, I cannot see the assessment due to the Hide After date.

| udent Preview<br>507-2023<br>PS Ultra Test 2023                                      |               |          |         | Exit          |
|--------------------------------------------------------------------------------------|---------------|----------|---------|---------------|
| ntent Calendar Announcements Discussions Gradebook Me:<br>Paul Courville_PreviewUser | ssages Groups |          |         | Current Grade |
| Item Name \$                                                                         | Due Date 🕈    | Status 🕈 | Grade ¢ | Feedback 🕈    |
| MKTG2127Exam<br>Show Correct Answers                                                 |               | Unopened | -/115   |               |
| Graded Discussion<br>No participation (Late)                                         | 9/28/23       | Unopened | -/100   |               |
|                                                                                      |               |          |         |               |
|                                                                                      |               |          |         |               |
|                                                                                      |               |          |         |               |
|                                                                                      |               |          |         |               |

Scribe

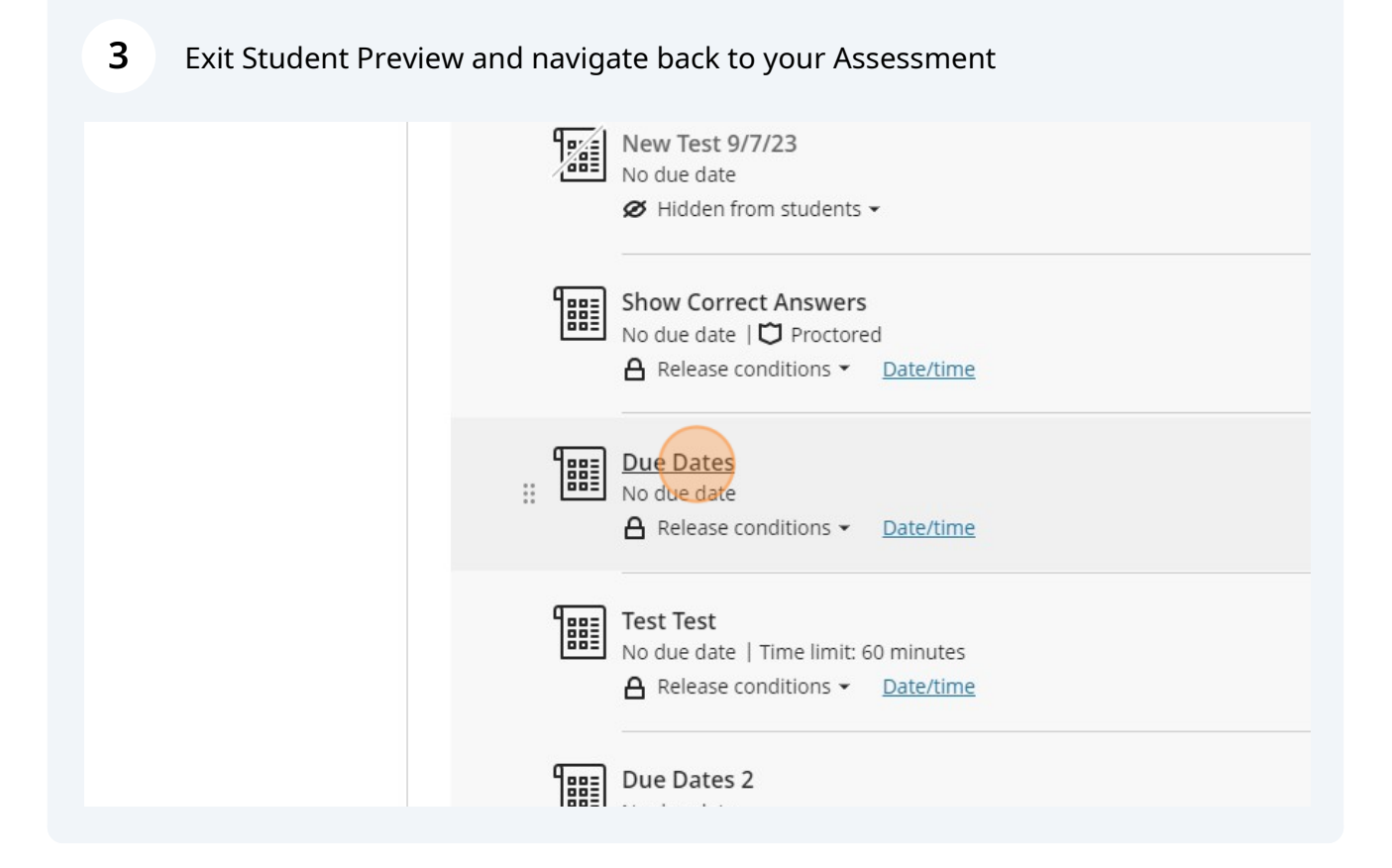

|                                                                                                    | A Release conditions 🗸                                               |
|----------------------------------------------------------------------------------------------------|----------------------------------------------------------------------|
|                                                                                                    | • Visible to students                                                |
|                                                                                                    | <ul> <li>Hidden from students</li> <li>Release conditions</li> </ul> |
| Test Settings ర్రక                                                                                                    |                                                                      |
| Due date<br>No due date                                                                                                |                                                                      |
| Grade category<br>Test                                                                                                 |                                                                      |
| Grading Points   100 maximum points Post grades automatically when assessment is graded. Change grade posting setting. |                                                                      |

## 5 Uncheck "Hide after"

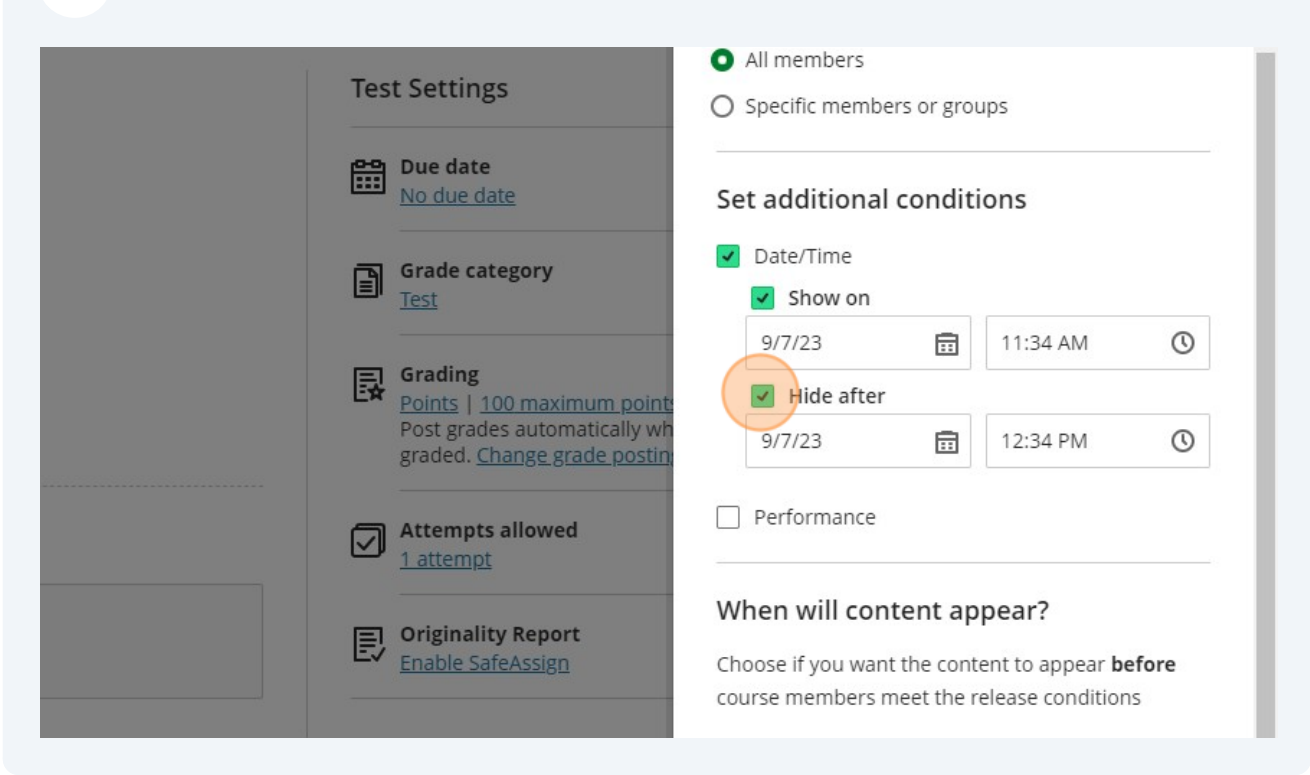

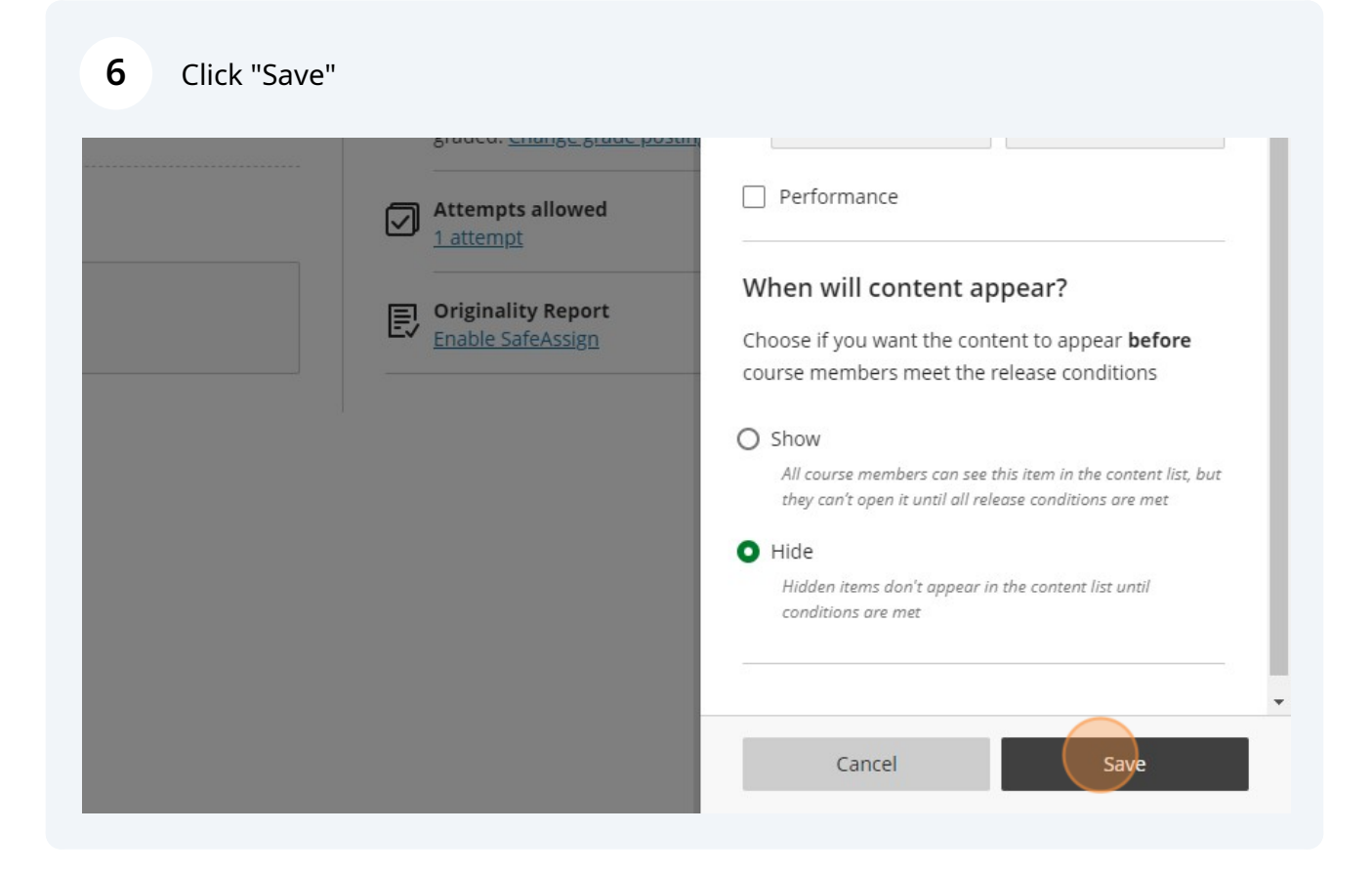

7 Start your Student Preview and the assessment is now visible for the students so they can review their answers, if you've given them the ability to, and review the feedback that you've provided.

|   | Item Name 🗢                                  | Due Date 🗢 |
|---|----------------------------------------------|------------|
|   | MKTG2127Exam                                 |            |
|   | Due Dates                                    |            |
|   | Show Correct Answers                         |            |
| 6 | Graded Discussion<br>No participation (Late) | 9/28/23    |

8 The Due Date will control the student's ability to access the assessment afterward. The Attempts will prevent students who have already completed the test from having another chance at the assessment.

These options are available in the Test Settings.